### 关于做好 2022 届毕业生离校手续办理的通知

2022 6 15

202272202274

2022

025-85395103 85395014

https://zhtj.youth.cn/zhtj

6 2 OA

2022 7

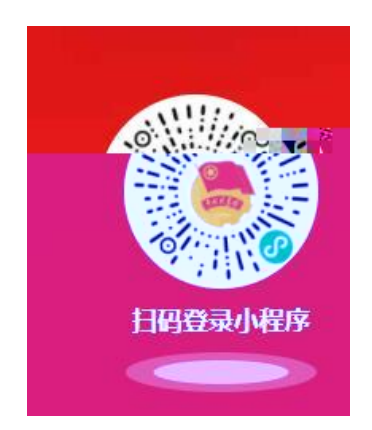

## 025-85395063

6 22

,

lib.ncc.edu.cn

025-85395027

7 2

EMS

025-85395054

025-85395012

6 22

025-85395157

#### 025-82212110 17751771472

e ´

1

1.

2022 6 9

# "毕业离校"模块操作步骤

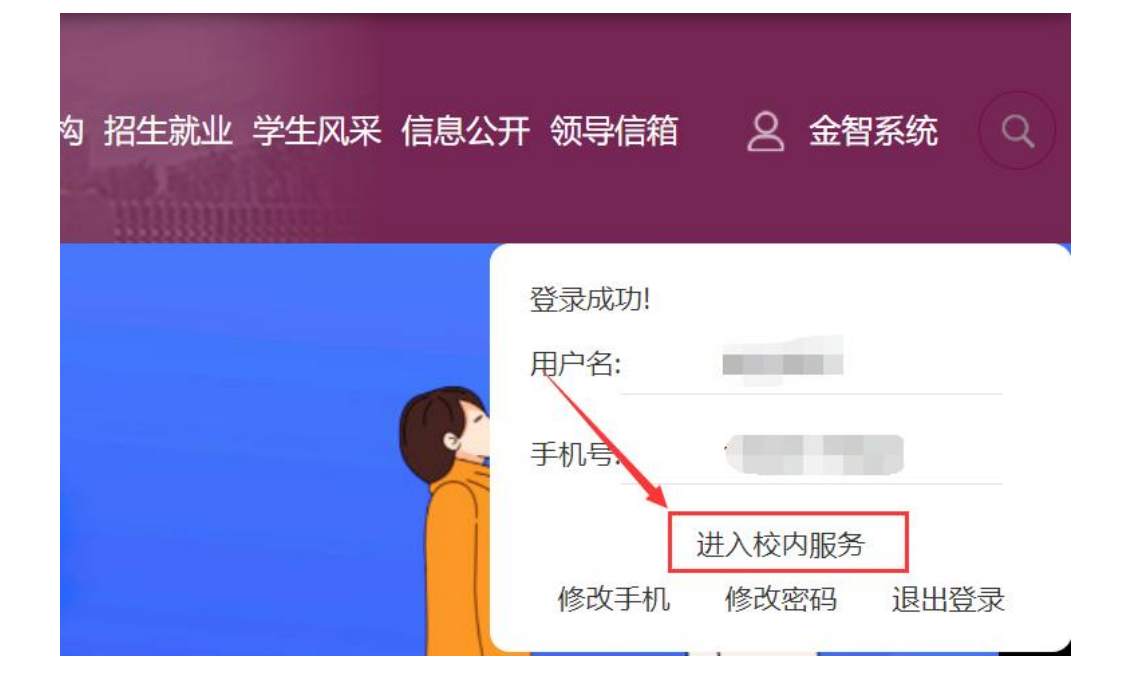

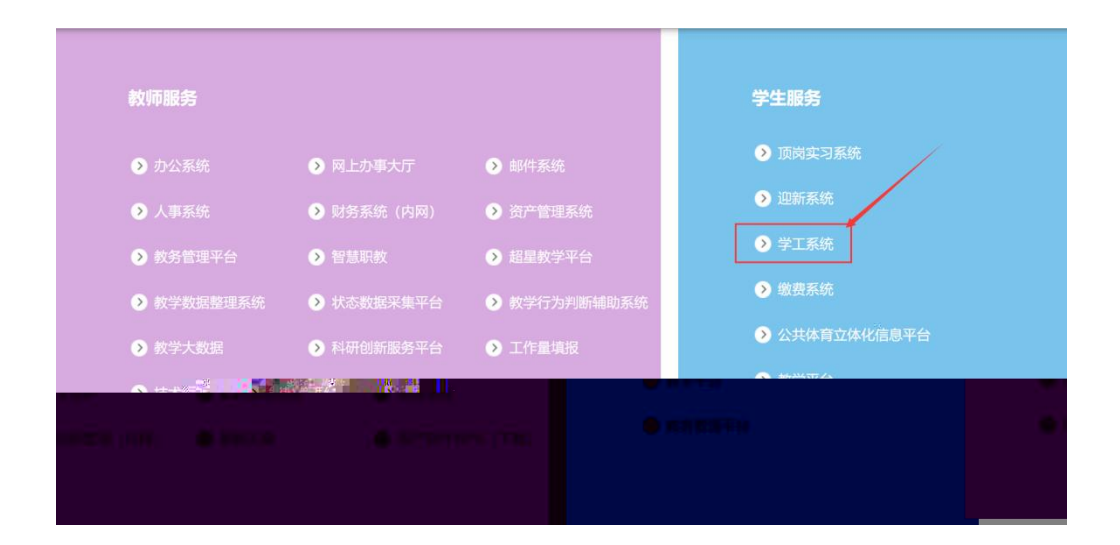

| <b>③</b> 南京( | 城市职 | 业学院                                     | <u></u>    |
|--------------|-----|-----------------------------------------|------------|
| •            | 我的  | 收藏                                      | :■ 可用应用    |
| Q 搜索可用       | 制服务 |                                         |            |
| 部            | 43  | 100 100 100 100 100 100 100 100 100 100 | 情管理        |
| り公系统         |     | 📑 辅导员                                   | 考核         |
| 人事服务         |     | 📔 高基振                                   | 表          |
| 学工服务         |     | 🚊 类励工                                   | 作简报        |
| 奖惩服务         |     | 1 箱建筑                                   | Ware Colfr |
| 离校           |     | 🔊 南京城                                   | 沛职业学院_军训   |
| 心理咨询         |     | 💗 心理咨                                   | 询          |
| 学工队伍         |     | 🐻 学生鍵                                   | 康日报系统      |
| · 学生事务       | 1   | 学生离校                                    | 0 7 2      |
|              |     |                                         |            |
|              |     |                                         |            |
|              |     |                                         |            |
|              |     |                                         |            |
|              |     |                                         |            |
|              |     |                                         |            |
|              |     |                                         |            |

S S \*

| 📝 重要事项   |                |                |       |      |   |  |
|----------|----------------|----------------|-------|------|---|--|
|          | ar <b>11-7</b> | ( <sup>1</sup> | 職无    |      |   |  |
| 1        |                |                |       |      |   |  |
| 德、住宿费、一十 | ĸ 🌂 🎽          | 還信手续办理         | (×) * | 欠书办理 |   |  |
| 2        |                |                |       |      | _ |  |
| 2        |                |                |       |      |   |  |

- 8
- \*

| 📝 重要事项                                                                       |                                                                                                    |
|------------------------------------------------------------------------------|----------------------------------------------------------------------------------------------------|
|                                                                              | 智元                                                                                                    |
| 步骤1                                                                          |                                                                                                    |
|                                                                              |                                                                                                    |
|                                                                              |                                                                                                    |
|                                                                              |                                                                                                    |
|                                                                              |                                                                                                    |
|                                                                              |                                                                                                    |
| 10                                                                           |                                                                                                    |
| 10                                                                           |                                                                                                    |
| 11                                                                           |                                                                                                    |
| 学费、住宿                                                                        | i费、一卡通清算-办理说明                                                                                                    |
| <b>学费、住宿</b><br>♀ <sub>办理地点:</sub>                                           | <b>诸费、一卡通清算-办理说明</b><br>微信公众号缴费平台                                                                                                 |
| 学费、住宿 ♥ 办理地点: ③ 办理时间:                                                        | <b>諸费、一卡通清算-办理说明</b><br>微信公众号缴费平台<br>8:3016:20                                                                                    |
| <ul> <li>学费、住宿</li> <li>○ 办理地点:</li> <li>○ 办理时间:</li> <li>○ 联系电话:</li> </ul> | <b>諸费、一卡通清算-办理说明</b><br>微信公众号缴费平台<br>8:3016:20<br>85395103                                                                        |
| 学费、住宿<br>♀ 办理地点:<br>⑤ 办理时间:<br>、 联系电话:<br>▲ 办理说明:                            | <b>诸费、一卡通清算-办理说明</b><br>微信公众号缴费平台<br>8:3016:20<br>85395103<br>请同学们及时查看办理状态,如未办理通过,请检查是否有学费、住宿费等欠费情况,存在欠费<br>况,缴费后环节会自动通过(同步有时间间隔) |
| 学费、住宿                                                                        | <b>诸费、一卡通清算-办理说明</b><br>做信公众号缴费平台<br>8:3016:20<br>85395103<br>请同学们及时查看办理状态,如未办理通过,请检查是否有学费、住宿费等欠费情况,存在欠费<br>况,缴费后环节会自动通过(同步有时间间隔) |

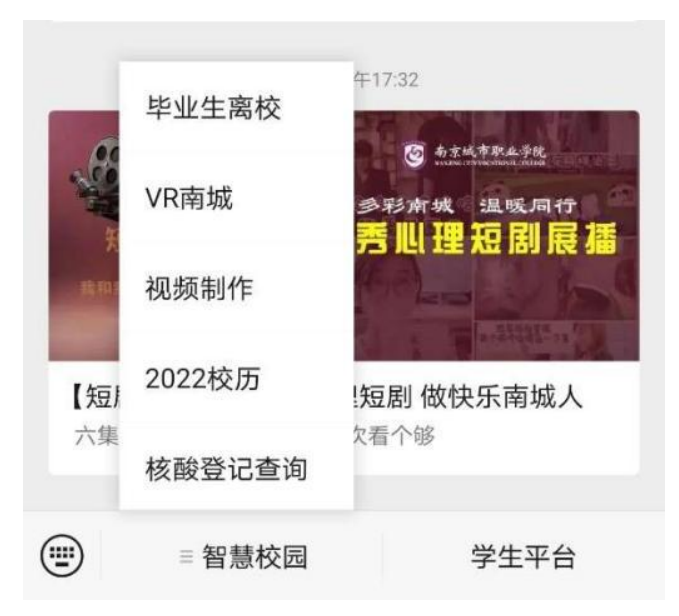

| 步骤1                   |   |
|-----------------------|---|
| 学费、住宿费、一卡通清<br>算 (必办) | 0 |
| 退宿手续办理 (必办) 🕔         | 0 |
| 欠书办理 (必办) 🥪           |   |
| 步骤2                   |   |
| 学院核验 (必办) 🕓           |   |

#### 1

| w¶.ii ↓≈+ | เช <b>ิช</b> ัติวันใช้มีการ. 14 |
|-----------|---------------------------------|
| ×         | 离校 …                            |
| 地点        | 微信公众号缴费平台                       |
| 时间        | 8:3016:20                       |
| 电话        | 85395103                        |
| 说明        | 请同学们及时查看办理状态,如大学                |
|           |                                 |
|           |                                 |